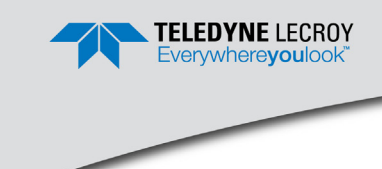

## USB Mercury T2 Quick Start

# 1 Introduction

The Teledyne LeCroy USB Mercury T2<sup>™</sup> USB 2.0 Protocol Analyzer is a verification system for USB development and testing. It supports USB 2.0. It is designed to record USB traffic and graphically present the logical transactions and events. It connects to a laptop or desktop PC via USB 2.0. The Mercury T2 is powered by the USB cable, so no additional power cord is needed.

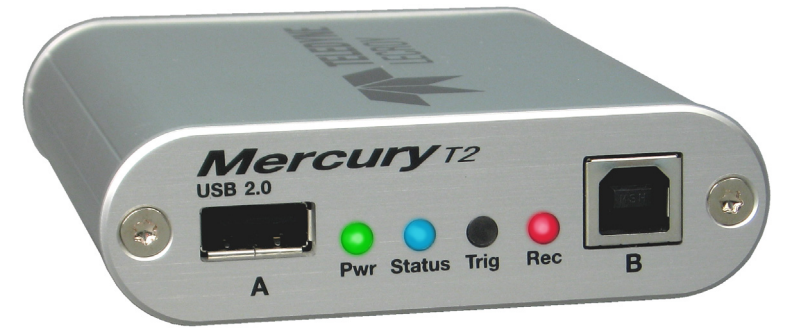

Please see the **Readme** file on the installation CD for the latest information on PC requirements and supported operating systems.

The system can monitor traffic between USB 2.0 links using standard high-speed compliant cables.

The total length of the cables between the Host under test and the Device under test should be kept to < 4 feet.

## **2** Components

The Teledyne LeCroy Mercury T2 Analyzer package includes the following items:

- One Teledyne LeCroy USB Mercury T2 Analyzer
- Three USB cables (1M for Analyzer to Host, 2 x 1 ft for bus under test.)
- Installation CD-ROM, including documentation
- Quick Start Guide

Please see the USB Protocol Suite User Manual on the installation CD for component specifications.

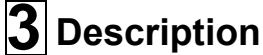

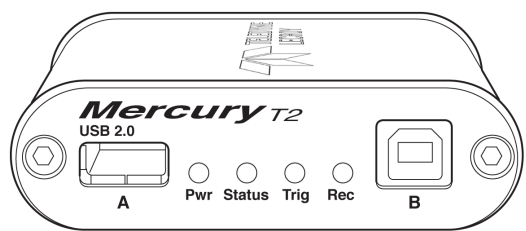

The front panel has the following indicators and connectors:

- Power LED (green if on)
- Status LED (blue if system successfully initializes) (red while booting. If red for more than a minute, hardware failure) (green while initializing)

Analyzer Port A (downstream) Connects to Device under test.

Analyzer Port B (upstream) Connects to Host under test.

### Analyzer LEDs

- Rec Recording (red if recording enabled) Trig - Trigger (green if triggering)
  - Aux teledynelecroy.com + USB2.0 Protocol Analyzer + Mercury T2

The rear panel has the following indicators and connectors:

USB Type B connector for connection to host computer running USB Protocol Suite

- Aux:
   9-pin Mini DIN connector, used for External Trigger In and Out BNC connections. (Cable sold separately - P/N 180-0101-00)
- Warning: Do not open the enclosure. No operator serviceable parts are inside. Refer servicing to Teledyne LeCroy customer care.

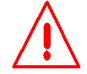

## ▲ Installing the Software

**Note:** You must install the software before connecting the Analyzer to the host machine for the first time.

- 1. Insert the Installation CD into the CD drive on the host PC.
- 2. Select **Install Software** from the Installation CD and follow the on-screen installation instructions to install the application on the PC hard disk.

## **5** Setting Up the Analyzer

To set up the Analyzer:

- Connect the USB port to a USB port on the PC using the LONG (3-foot/1-meter) USB 2.0 cable.
- **Note:** Use of a longer cable for this connection may cause the Mercury T2 to malfunction.
- Plug the Analyzer Host's USB cable into the USB "B" port in the rear of the Mercury T2. At power-on, the Analyzer initializes itself in approximately ten seconds and performs an exhaustive self-diagnostic that lasts about five seconds.
- 3. Click Next after you see the Add New Hardware Wizard window.
- Follow the Microsoft<sup>®</sup> Windows<sup>®</sup> on-screen Plug-and-Play instructions for the automatic installation of the Analyzer as a USB device on your analyzing PC (the required USB files are included on the Installation CD)
- 5. Click **Finish** when you see the message that says "Windows has finished installing the software that your new hardware requires" and the driver files have been installed in your PC.

## 6 Starting the Application

To start the application, launch the Teledyne LeCroy USB Protocol Suite program from the Start Menu:

### Start > Programs > LeCroy > USB Protocol Suite > USB Protocol Suite.

You can use the software with or without the system connected to the host. Without the Analyzer, the program functions as a trace viewer to view, analyze, and print trace files.

The first time you open the USB Protocol Suite application, confirm proper installation by selecting **About** from the Help menu to view the Software Version, Firmware Version, BusEngine<sup>™</sup> Version, and Unit Serial Number.

**Note**: When the Mercury T2 is unplugged from the host, it loses its Bus Engine image. The image updates automatically when the Application runs.

# 7 First USB Recording

After installing and launching the software, you can test the system by performing the following steps:

- Connect a USB cable to each of the two connectors on the Analyzer module, then connect the other ends to the USB device under test and USB host system.
- 2. Select Recording Options under Setup on the Menu Bar.
- 3. Select the **General** tab to display the following dialog box showing factory default settings such as Snapshot and 16 MB buffer size. For the first recording, you can leave these settings unchanged.
- 4. Click **OK** to activate the recording options you selected.
- 5. Turn on the USB devices under test and initiate data transfer or otherwise create traffic on the link.

- 6. Click Record on the Tool Bar. The system starts to record the USB traffic immediately. After 16 MB of traffic are recorded, the Analyzer uploads the data and displays the packets in the trace window.
- 7. To terminate recording before the snapshot automatically completes,

click on the Tool Bar. When the recording session is finished, the traffic is automatically uploaded from the Analyzer to the hard drive on your PC as a file named **data.usb** or the name you assigned as the default filename. While the file is being uploaded, you should see a brown progress bar at the bottom of the screen. When the bar disappears, it indicates that the data has been uploaded to disk.

8. To save a current recording for future reference, select Save As under File

on the Menu Bar, OR click is on the Tool Bar to display the standard **Save As** screen.

Give the recording a unique name and save it to the appropriate directory. For additional information on the results display, see the USB Protocol Suite User Manual.

### Teledyne LeCroy Customer Support

Mail:3385 Scott Blvd., Santa Clara, CA 95054-3115Web:teledynelecroy.com/tm/Library/software/PSGE-mail:psgsupport@teledynelecroy.comTel:(800) 909-7112 (USA and Canada)Tel:(408) 653-1260 (worldwide)Fax:(408) 727-6622 (worldwide)

### **Trademarks and Servicemarks**

Teledyne LeCroy, Teledyne LeCroy Mercury T2, USB Protocol Suite, CATC Trace, and BusEngine are trademarks of Teledyne LeCroy.

Microsoft and Windows are registered trademarks of Microsoft Inc.

All other trademarks are property of their respective companies.

### Disclaimer

Users are fully responsible for their application of any products. The Software License and Limited Warranty for the accompanying product are set forth in information that shipped with the product and are incorporated herein by this reference. If you are unable to locate the Software License or Limited Warranty, contact Teledyne LeCroy for a copy.

### Changes

Product specifications are subject to change without notice.

Teledyne LeCroy reserves the right to revise the information in this document without notice or penalty.

### Copyright

© 2012 Teledyne LeCroy, Inc. All rights reserved.

Part Number: 922859-00 Rev. A 3/13

This document may be printed and reproduced without additional permission, but all copies should contain this copyright notice.